## ICU – Inpatient Transfer to ICU Cease Orders and Activities

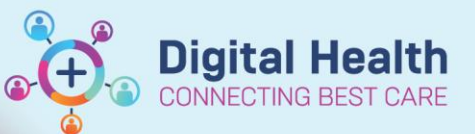

+ Add

Digital Health Quick Reference Guide

## This Quick Reference Guide will explain how to:

Cease orders and activities when an inpatient patient is transferred into Intensive Care Unit (ICU).

## **Cancel Orders**

1. Cancel orders by clicking the Orders tab

2. Select **All Active Orders** in the drop-down box

3. Highlight all entries and right click on the highlighted area. Select **Cancel/DC from the drop-down box.** 

| Display: All Active Orders                                                                                                   | ✓ Customize View                               |
|----------------------------------------------------------------------------------------------------|------------------------------------------------|
| ✓ Order Name ⊿ Patient Care                                                                                                  | Renew                                          |
| Blood Glucose<br>Monitoring Bedsi                                                                                            | Сору                                           |
| Peripheral IV Inser<br>(PIVC/IVC Insertio                                                                                    | Cancel/Reorder<br>Suspend                      |
| CRRT Citrate Flow Settings                                                                                                   | Activate                                       |
| 🗹 🗈 🤶 🏍 CRRT Dialysate Flu                                                                                                   | Complete<br>Cancel/DC                          |
| 🗹 🗈 🏂 😚 CRRT Dialysate Flu                                                                                                   | Delete                                         |
| <ul> <li>✓ الله قرق Got CRRT Mode</li> <li>✓ الله قرق Got CRRT Pre-Pump F</li> <li>✓ الله قرق Got CRRT Pre-Pump F</li> </ul> | Reschedule Task Times<br>Add/Modify Compliance |
| CRRT Pre-Pump F                                                                                                    | Order Information                              |

Orders and Referrals

4. Choose the **Discontinue Reason** from the drop-down box that has appeared and click on the **Orders For Signature** button.

## **Clear Activities and Interventions**

1. Click on the Activities and Interventions tab

2. Right click on each task and select, either the Chart Done or

Activities and Interventions

| Friday, 31 March 2023 7:00:00 AM AEDT - Saturday, 1 April 2023 6:59:00 AM AEDT |            |             |             |               |                |                        |  |  |
|--------------------------------------------------------------------------------|------------|-------------|-------------|---------------|----------------|------------------------|--|--|
| eduled Pa                                                                      | tient Care | Shared Ta   | sks         |               |                |                        |  |  |
| k retrieval                                                                    | completed  | ł           |             |               | _              |                        |  |  |
|                                                                                | Priority   | Task Status | Scheduled [ | Date and Time | Туре           | Chart Done             |  |  |
| 60 :-                                                                          |            | Pending     | 31/03/2023  | 15:36         | Nursing Tasks  | Chart Done (Date/Time) |  |  |
| 80                                                                             |            | Pending     | 31/03/2023  |               | Patient Care   | Chart Not Done         |  |  |
|                                                                                |            | Pending     | 31/03/2023  | 16:00         | POC Asmt/Tx/Mo | contract of them       |  |  |
|                                                                                |            | Pending     | 31/03/2023  | 17:00         | POC Asmt/Tx/Mo | Quick Chart            |  |  |
|                                                                                |            | Pending     | 31/03/2023  | 18:00         | POC Asmt/Tx/Mo | Chart Details          |  |  |
|                                                                                |            | Pending     | 31/03/2023  | 19:00         | POC Asmt/Tx/Mo | Unchart                |  |  |
|                                                                                |            | Pending     | 31/03/2023  | 20:00         | POC Asmt/Tx/Mo |                        |  |  |
|                                                                                |            | Pending     | 31/03/2023  | 21:00         | POC Asmt/Tx/Mo | Ad Hoc Charting        |  |  |
|                                                                                |            | Pending     | 31/03/2023  | 22:00         | POC Asmt/Tx/Mo |                        |  |  |
|                                                                                |            | Pending     | 31/03/2023  | 23:00         | POC Asmt/Tx/Mo | Reschedule This Task   |  |  |
|                                                                                |            | Pending     | 01/04/2023  | 06:00         | POC Asmt/Tx/Mo | Print                  |  |  |

3.Click on Green Arrow when Finished

the Chart Not Done option

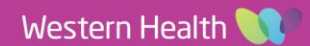